## BANNER TRANSACTIONS BANNER TERMINOLOGY & EDGAR WEB APPLICATIONS

## **Checking your A1 Balance**

How to check the available balance of your A1 fund.

Edgar WebApps (edgar.rice.edu) | Finance | Financial Queries | Budget Status

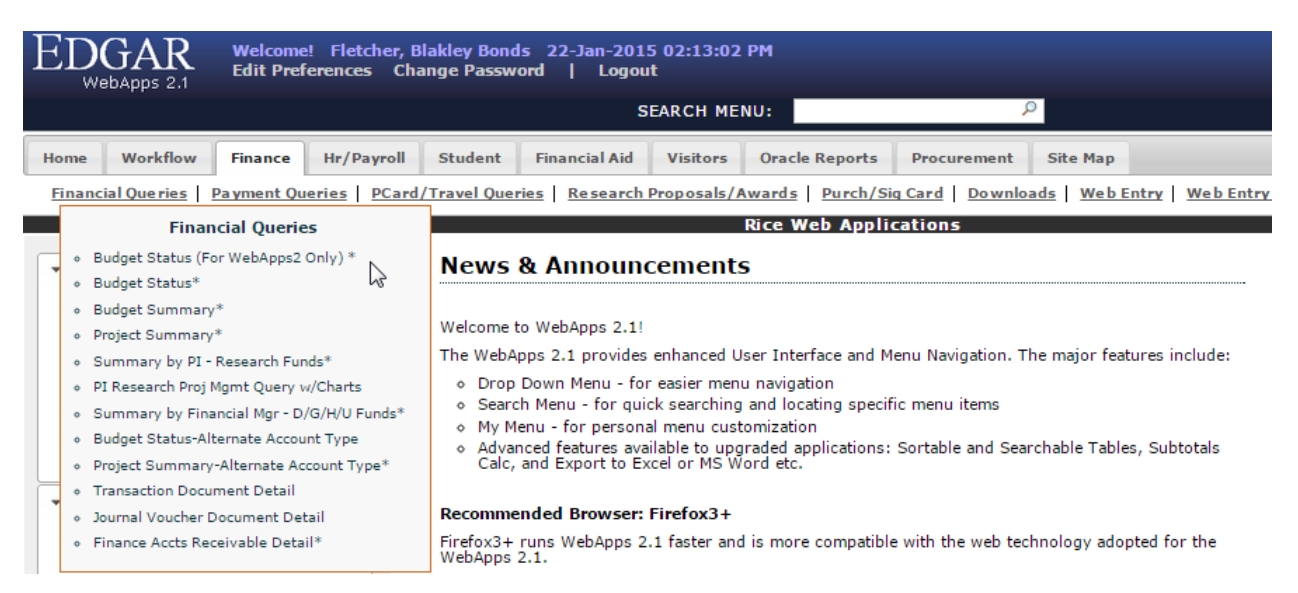

- Enter your YEAR + PERIOD + FUND + ORGN, hit SUBMIT
- Expand the ACCOUNT SUMMARY section. This is what you have available to spend:
  - **Revenue** | You can spend the available balance in total revenues. If this amount is negative it will be deducted from the total.
  - **Labor + Fringe Benefits** | You can spend the available balance in labor expenditures. If this amount is negative it will be deducted from the total.
    - NOTE | Encumbrance Balance within Labor Expenditures is only a display. This balance is calculated based on active PAFs for regular employees. It does not include undergraduate student workers.
    - ALSO NOTE | You cannot spend any available balance in fringe benefits. If this amount is negative it will be deducted from the total.
  - Supplies & Expenses + Travel + Capital + F&A + COGS | You can spend the available balance in total Supplies & Expenses. If this amount is negative it will be deducted from the total.
    - NOTE | The encumbrance in within these categories are true encumbrances and will carry forward into the next fiscal year.
    - ALSO NOTE | If there is un-reallocated travel in account 72355 and the travel will not be completed in the current fiscal year the expense will be credited in the current fiscal year. Add this amount back to the total.
  - Chair Support | Ignore the amount for chair support